# SystmOne Reminders / Alerts

**User Guide** 

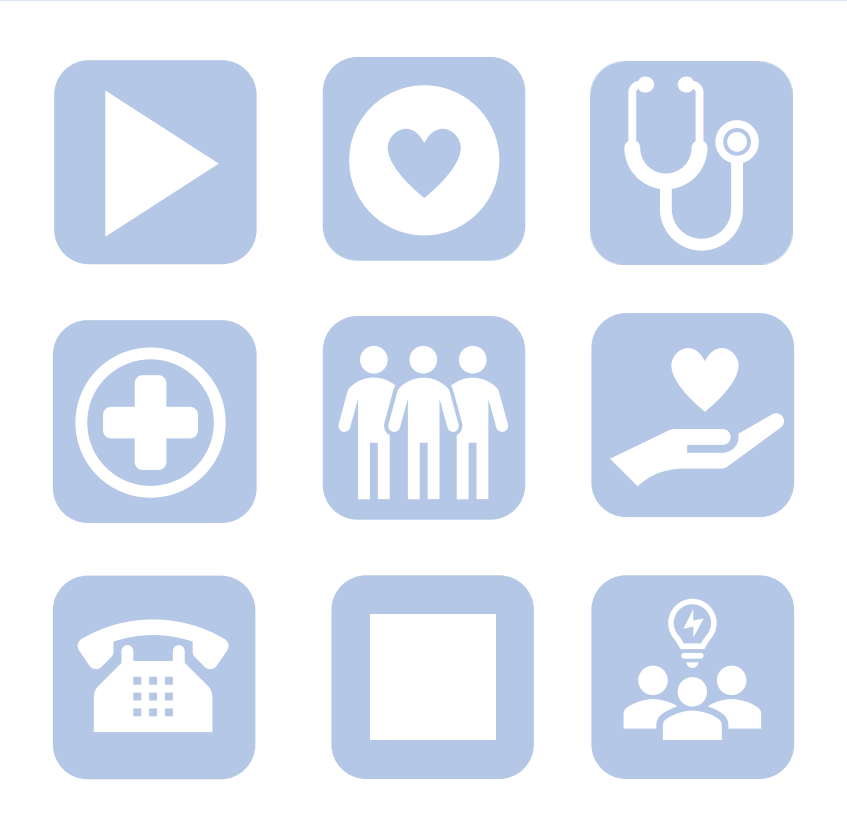

#### SystmOne Reminders & Alerts

## Contents

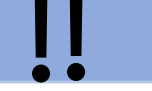

- 1. Reminder vs Alerts
- 2. Where to see Alerts
- 3. Adding Alerts
- 4. Key Alerts
- 5. Risks
- 6. Safeguarding documenting and alerts
- 7. Viewing Safeguarding recordings
- 8. Adding Safeguarding alerts
- 9. Viewing Safeguarding information
- **10. Sensitivities and Allergies**
- 11. Adding Sensitivities and Allergies
- 12. Recording medication alerts
- 13. Adding a reminder
- 14. Looking at the reminder node
- **15. Further information**
- **16.** Data Cleanse reminders from carenotes

Where an Alert is available to be recorded in the system this should be used and NOT be added as a Reminder

#### Reminders

Reminders are a way to add free text information to a patient record. This information will be visible in the patient home page

- Reminders are **not** reportable
- Reminders can not be set for review
- Reminders can not be developed

#### Alerts

Alerts are generated automatically when information is added to the record. Alerts appear under the demographic box and the patient home page

- Alerts are reportable
- Alerts can support other functions such as interaction checking on medication
- Alerts can be developed
- Alerts can highlight information recorded externally to CWP

#### View on the Patient Home Page

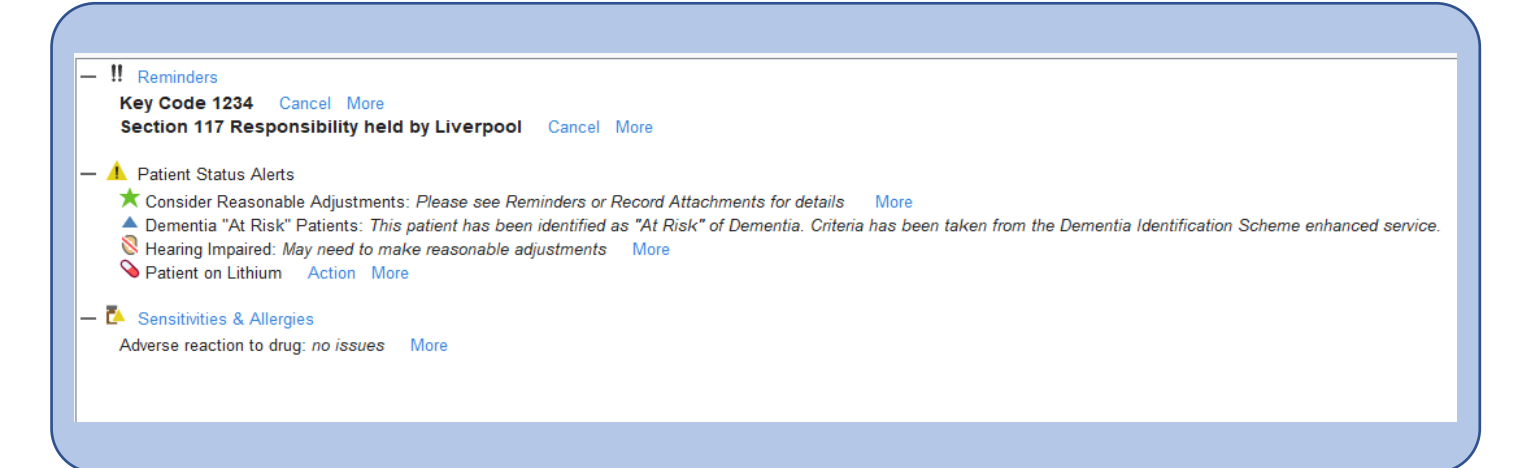

Alerts recorded on the patient record can be seen as Icons under the patient demographic details

DUMMY, Patient (Mrs) "Pat" 27 Oct 1950 (73 y) F 1 The Countess Of Chester Health Park, Chester CH2 1BQ Mobile (preferred): 01111 111112 Home: 0151 355 9821 Patient, CWP Inpatients

#### 🔺 🕸 🕅 🗶 🗶 🧂 🛧 🕲 💊

★ 🔕 💊

Hearing Impaired May need to make reasonable adjustments <sup>4</sup> Hearing difficulty (1C12.) Last recorded 23 Aug 2022 To see any alerts hover your mouse over the icon

### Alerts add will also show on the patient home page

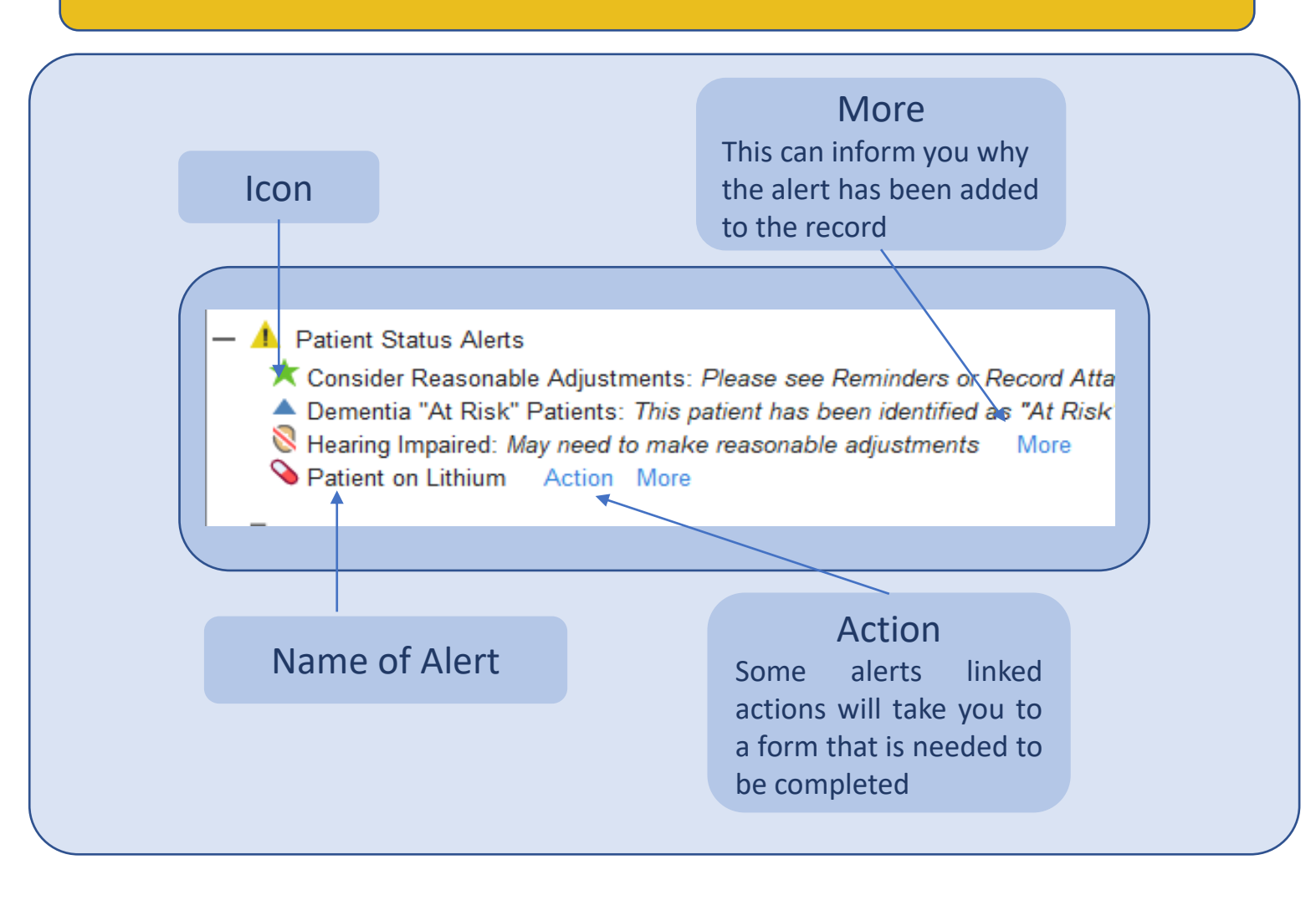

## **3. Adding Alerts**

II Create Reminder

Alerts will be added to the patient record as you enter information in to the system via questionnaires or templates where the appropriate codes are applied.

For Example adding the tick to the requires reasonable adjustment will apply the alert

The alert will be applied to the record and will appear on the home page and under the demographic box

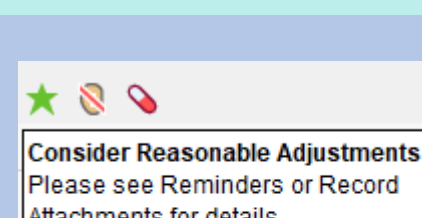

Requires reasonable adjustments

Please see Reminders or Record Attachments for details Requires reasonable adjustments for health and care access (Equality Act 2010) (Y2a17) Recorded 13 Mar 2023

Reasonable adjustments can be found on the CWP Disability template that will be found on the CWP Pathway for your unit

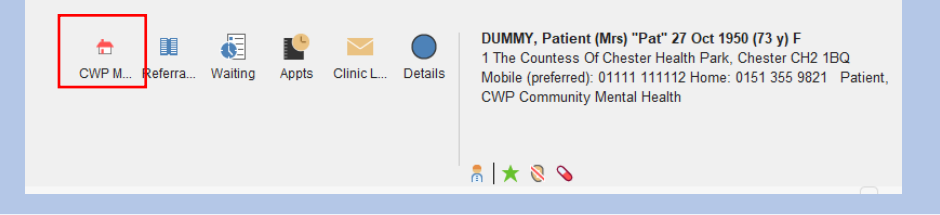

#### 4. Key Alerts

Many types of alerts can be added to the system, the guidance will focus of the following key areas

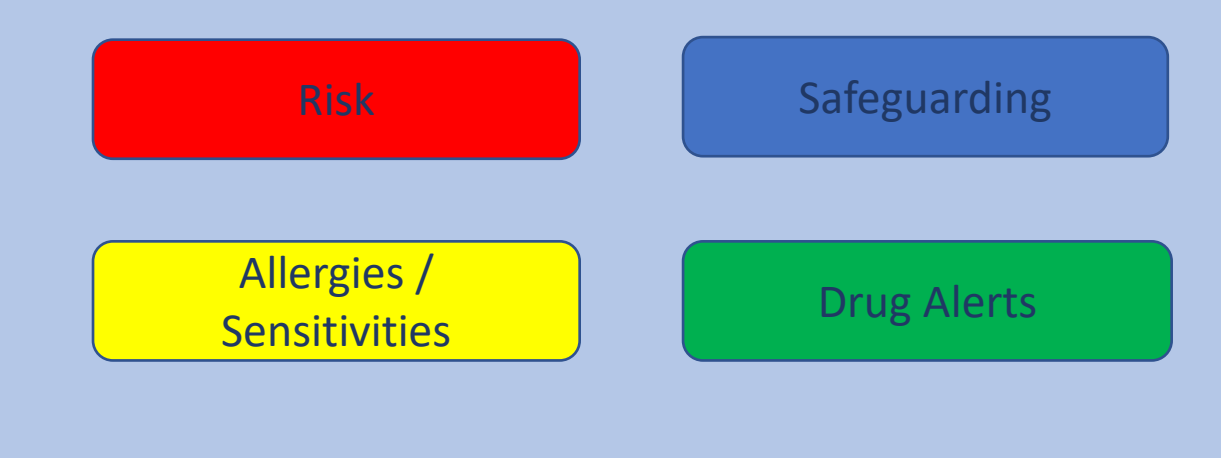

#### 5. Risks

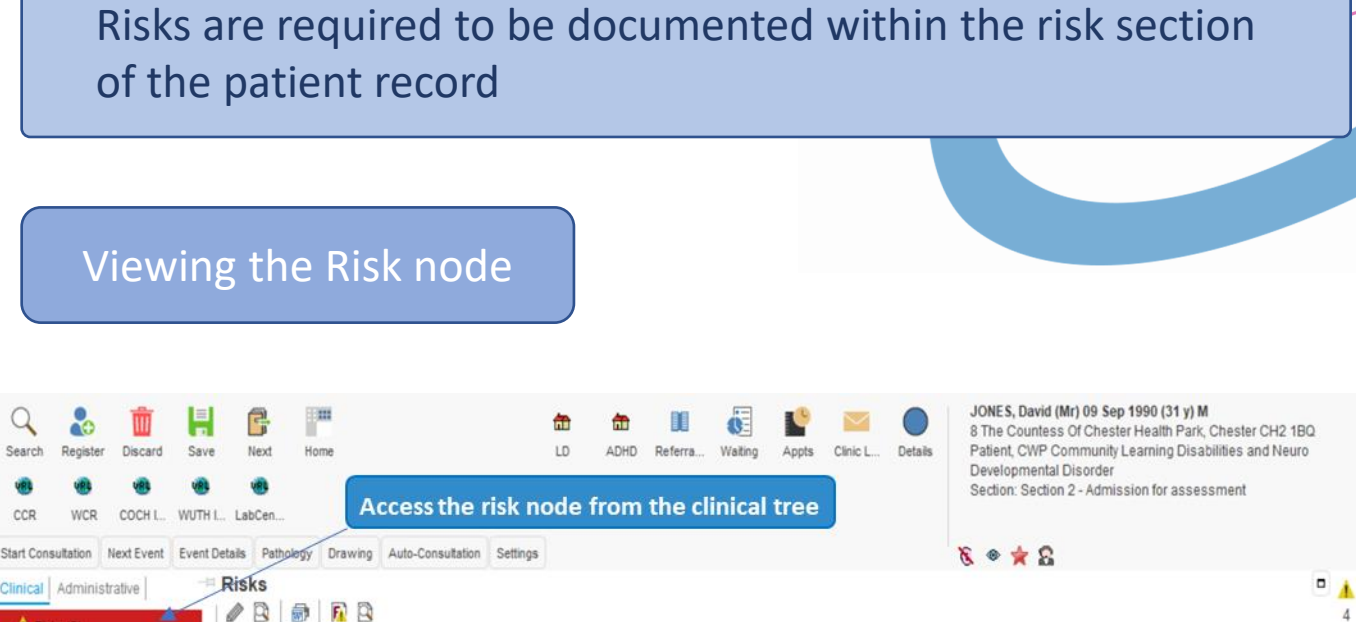

| I Reminders              | Here                                                                                                    |                             |                                                                  |                     |                      | March 1    |
|--------------------------|----------------------------------------------------------------------------------------------------|-----------------------------|------------------------------------------------------------------|---------------------|----------------------|------------|
| Safeguarding Information | Presenting                                                                                                    | Category<br>Disk Identified | Sub-Category                                                     | Last Review Date    | Review Due           | Historical |
| Progress Notes           | The first P is presenting problem. As the name suggests,                                                               | Risk Identified             | Risk to Others                                                   | 10 Aug 2022 09:20   | 5                    | 0          |
| Communications & Letters | difficult to me Risk Summary duals find                                                                                | Risk Identified             | Risk of Harm from Other                                          | s 10 Aug 2022 09:26 | 3                    |            |
| Record Attachments (1)   | individual's contraction of the they're doing to attempt to manage this.                                               | Risk Identified             | Risk of Vulnerability                                            | 10 Aug 2022 09:26   | 5                    |            |
| MHA (1)                  | Predisposing<br>Predisposing factors include biological, environmental, or                                             |                             | Risk Scree                                                       | ening               |                      |            |
| Mental Health Care Plans | personality considerations that may put a person at risk.                                                              |                             | 8-1-1-1-1-1-1-1-1-1-1-1-1-1-1-1-1-1-1-1                          |                     |                      |            |
| Numeric Results          | both you and the individual believe play a part in increasing                                                          |                             |                                                                  |                     |                      |            |
| Vaccinations             | the impact of current difficulties. It's best to think of<br>predisposing factors as historical vulnerability factors, |                             |                                                                  |                     |                      |            |
| Clinical Codings (1)     | which we would typically explore when discussing an<br>individual's clinical or personal history. Try to encourage the | Paylours Liphad Cus         |                                                                  | te estate a         |                      |            |
| Views                    | <ul> <li>person to think what happened to them, and in particular<br/>try and identify any previous trauma.</li> </ul> | Tue 23 Aug 2022<br>JB       | Inked Ev           09:38 - S           OCWP My Safety Plan - que | Clinical S          | Support Access Role) | Q          |
|                          | - Precipitating                                                                                                    | 100 million (100 million)   |                                                                  |                     |                      |            |

Use the link below to find the full guide for recording risk on SystmOne

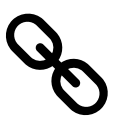

Q

CCR

**Recording Risk on SystmOne** 

### 6. Safeguarding Documenting and Alerts

All safeguarding issues should be recorded on the safeguarding screening located on the clinical tree and CWP My Pathway

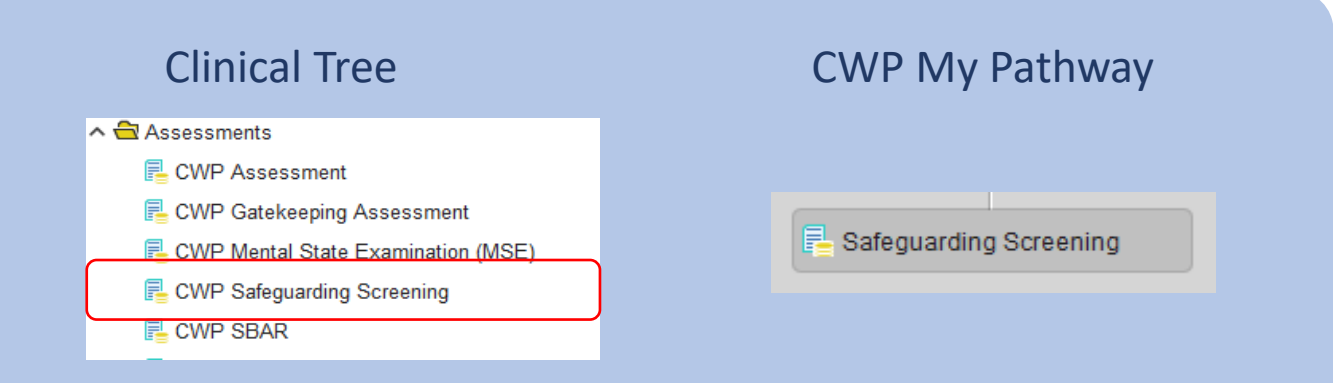

#### Safeguarding screening

Any safeguarding issues can be documented on this form, and highlighted. Utilising the further tabs there is area's to document any caring responsibilities along with domestic abuse. Also if the person is subject to MAPPA or MARAC

| 7 CWP sareguarding screening                                                                                                    |                                                                                                |                                                                      |
|----------------------------------------------------------------------------------------------------|------------------------------------------------------------------------------------------------|----------------------------------------------------------------------|
| Core Information Caring Responsibilities Domestic Abuse Concerns                                                                                                    |                                                                                                |                                                                      |
| Patient Details     V       Safeguarding Speel     Safeguarding Speel                                                                                               | ning Concerns about an adult at risk flowchart<br>Worried if a child is being abused flowchart | Safeguarding screening                                               |
| Core Information 2 Patient Details                                                                                                    | Comestic Abuse Flowchart                                                                       |                                                                      |
| Are there any safeguarding concerns?                                                                                                    | View / check details below and update if required                                              |                                                                      |
| Cosotre an subgranding concerns identified Hear the Robotal highlighted any subgranding concerns in relation to an abut? Cosotre any concerns institling to an abut | Data necorded in CWP Disktilly                                                                 | Tabs to navigate safeguarding form                                   |
| Has the individual highlighted any safeguarding concerns in relation to a child?                                                                                    |                                                                                                | CWP Safeguarding Screening                                           |
| Describe any concerns relating to a child                                                                                                    |                                                                                                | Core Information   Caring Responsibilities   Domestic Abuse Concerns |
|                                                                                                    |                                                                                                | Define Details                                                       |
|                                                                                                    |                                                                                                |                                                                      |

#### 7. Viewing safeguarding Screening recordings

Safeguarding screening information recorded on the templates will be viewable in the tabbed journal along with other clinical entries. Though all safeguarding screening information can be viewed together from the clinical tree

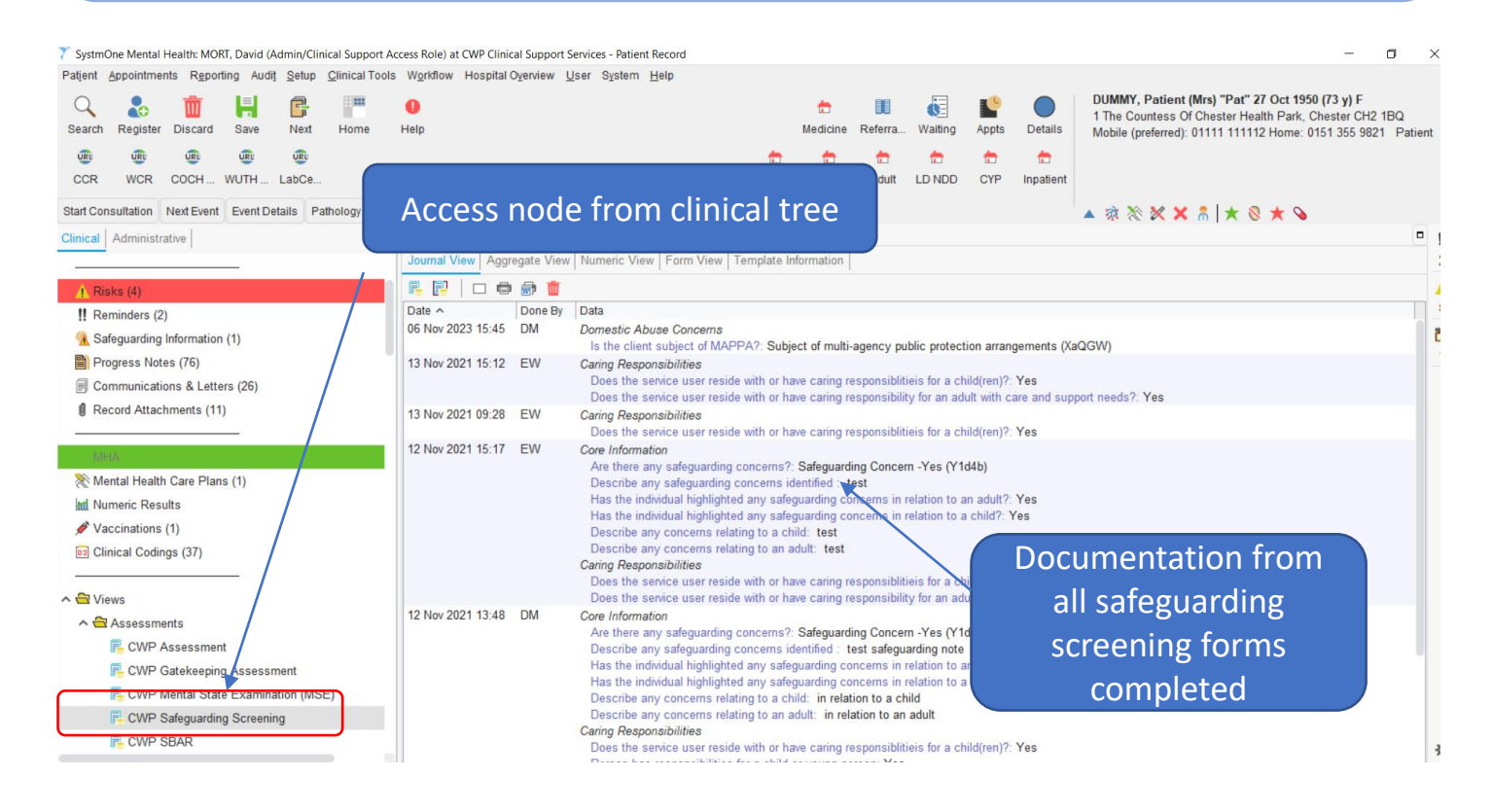

#### **Adding Safeguarding Alerts**

Any safeguarding information that is required to be highlighted as an alert can be added on the safeguarding information section of the record

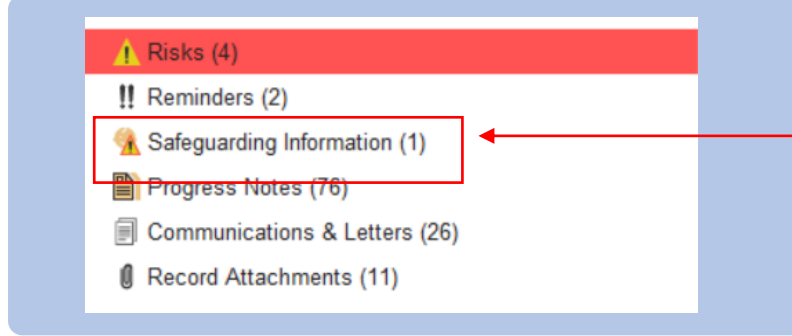

This is located on the clinical tree. The number in the Bracket (1) indicates how many entries have been made

#### 8. Adding safeguarding Alerts cont..

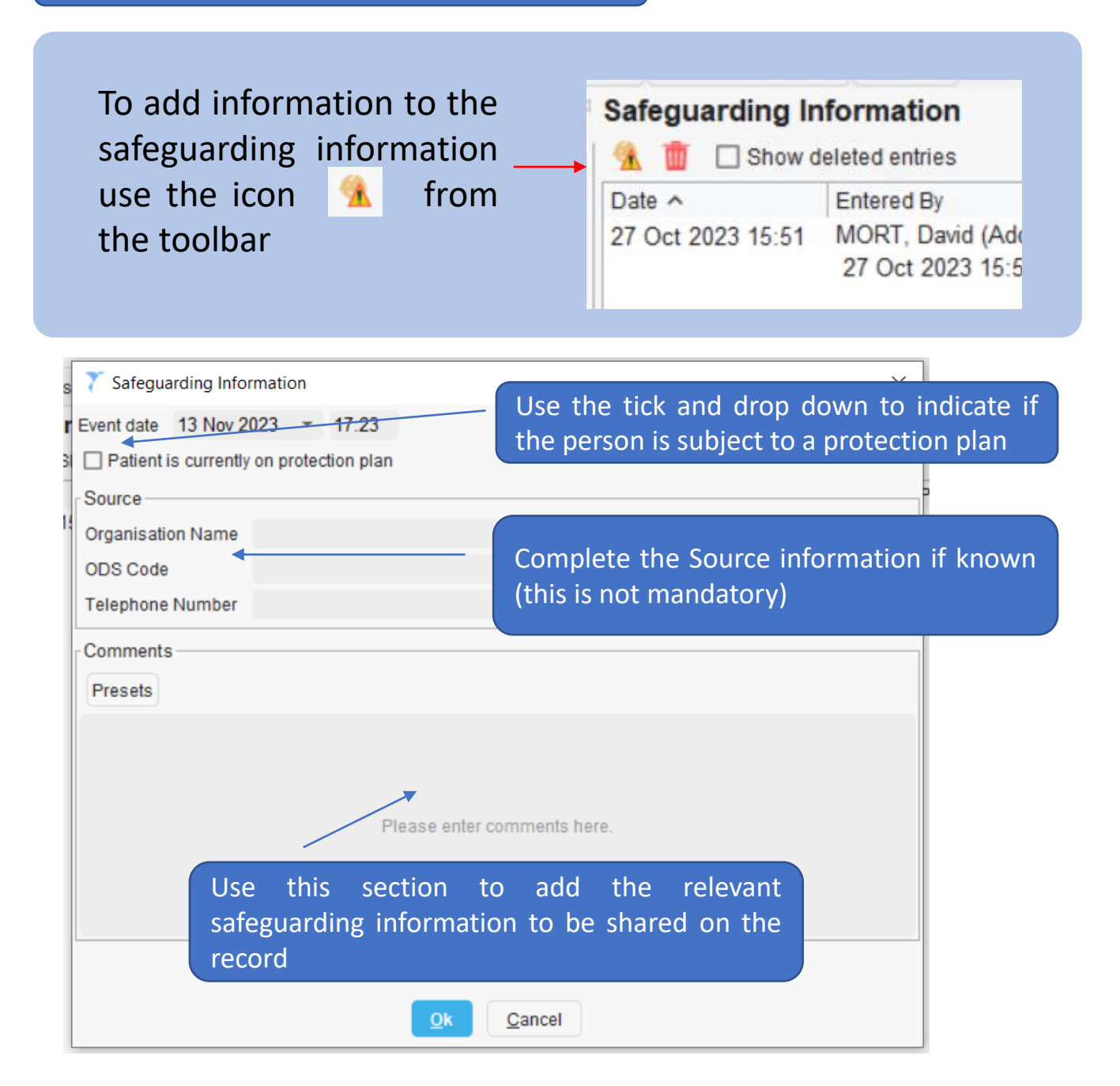

Once saved the safeguarding alert will appear under the demographic box to indicate there is safeguarding information available on the record

DUMMY, Patient (Mrs) "Pat" 27 Oct 1950 (73 y) F 1 The Countess Of Chester Health Park, Chester CH2 1BQ Mobile (preferred): 01111 111112 Home: 0151 355 9821 Patient, CWP Community Mental Health

🗂 📝 🔇 💊

## 9. Viewing safeguarding information

Safeguarding information recorded in the node will only be visible in the node and can not be viewed via the tabbed journal

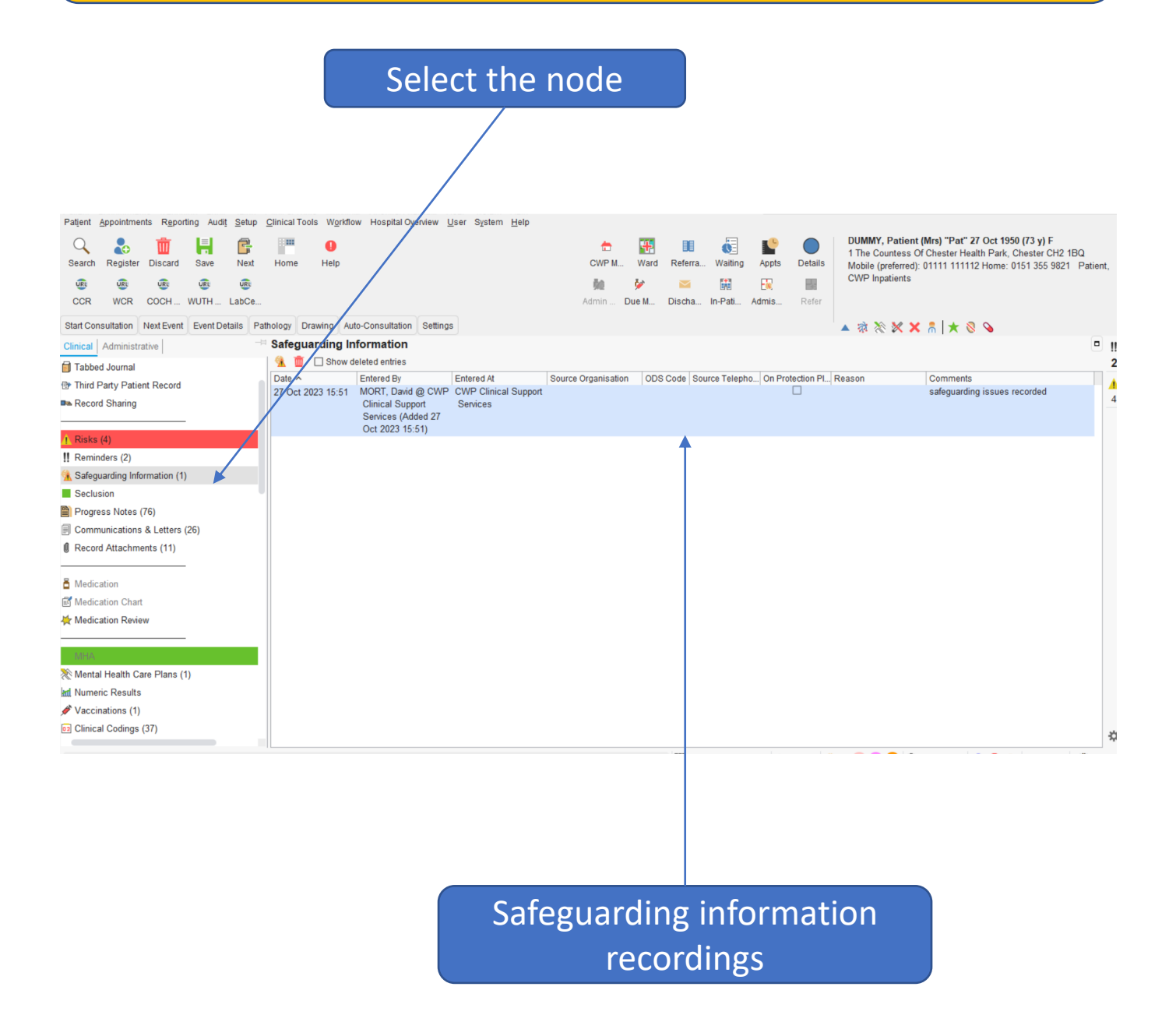

#### 10. Sensitivities and Allergies

Sensitivities and allergies should be recorded in the node on SystmOne. An alert will show on he home page with any sensitivities or allergies recorded.

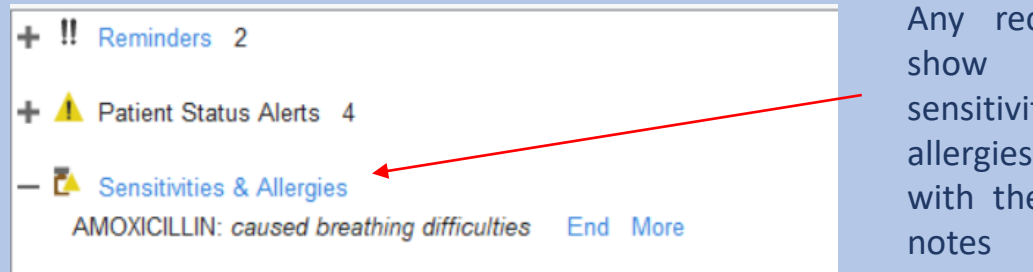

Any recording will show under the sensitivities and allergies heading with the associated notes

The sensitivities and allergies will also support interaction checking when using the prescribing functionality within the system

## Viewing the Sensitivities & Allergies

| Patjent Appointments Reporting Audit Setup       | Qlinical Tools Workflow Hospital Oyenview User System Help | ) F<br>r CH2 1BQ |
|--------------------------------------------------|------------------------------------------------------------|------------------|
| CCR WCR COCH WUTH LabCe                          | Select the node                                            | 5 9821 Patie     |
| Start Consultation Next Event Event Details Part | thology pressing value consensation or centrys             |                  |
| Clinical Administrative -=                       | Sensitivities & Allergies                                  | E                |
| 🔓 Patient Home                                   | 1 A                                                        |                  |
| Patient Details                                  | Current Sensitivities & Allergies                          | Floor            |
| Allergies (1)                                    | Stated V I., Details<br>15 Nov 2023                        | riags            |
|                                                  | 🔁 caused breathing difficulties                            |                  |
| Tabbed Journal                                   |                                                            |                  |
| Third Party Patient Record                       | Current constituition & allorgion                          |                  |
| Record Sharing                                   | Current sensitivities & allergies                          |                  |
|                                                  |                                                            |                  |
| A Risks (4)                                      |                                                            |                  |
| II Reminders (2)                                 |                                                            |                  |
| 强 Safeguarding Information (1)                   | 1 Row                                                      |                  |
| Seclusion                                        | Historical Recordings                                      |                  |
| Progress Notes (76)                              | Started Y T., Details                                      | Flags            |
| Communications & Letters (26)                    | 15 NUV 2023 A IVO KITOWN allergies (1151.)                 |                  |
| Record Attachments (11)                          |                                                            |                  |
|                                                  |                                                            |                  |
| Medication                                       | Historic recordings                                        |                  |
| S Medication Chart                               |                                                            |                  |
| nedication Review                                |                                                            |                  |
|                                                  |                                                            |                  |
| MHA                                              |                                                            |                  |
|                                                  | 1 1 HOW                                                    |                  |
| Search features                                  | - III 0 0 0 0 I III 0 0 0 I III 0 0 0                      | 1                |

#### **11. Adding Sensitivities and Allergies**

Sensitivities and Allergies can be added by using the A icon on the toolbar located in the node or the record allergy or sensitivity button found on the CWP My Pathway Sensitivities & Allergies

🛃 Record Allergy or Sensitivity

When selecting the type of allergy or sensitivity to record the options may change for Drug sensitivity  $\begin{bmatrix} \bullet \\ \bullet \end{bmatrix}$  icon and for other allergies  $\bigcirc$  icon

#### Adding a Drug Sensitivity

| Other Detail           | s Exact date & time ▼ Wed 15 Nov 202               | 14:52 X                                                               |
|------------------------|----------------------------------------------------|-----------------------------------------------------------------------|
| Changing th            | ne consultation date will affect all other data en | tered. To avoid this, cancel and press the 'Next' button Hide Warning |
| Record OI              | No known allergies 1151.<br>Drug sensitivity       | Choose the type you need to record                                    |
| Drug                   |                                                    | Press the icon to search for the sensitivity or allergy               |
| Bs                     | ensitivity is specific only to this manufacturer's |                                                                       |
| Comments               | ensitivity is specific only to this manufacturer's | Add and details or comments here                                      |
| Comments<br>Start date | 15 Nov 2023 👻                                      | Add and details or comments here                                      |

## Adding a drug sensitivity cont..

Use the drug or appliance browser to select the medication you seeing to record

| C Drug & Appliance Browser Formularies A Fr                                                      | Type to search, once completed press |       |
|--------------------------------------------------------------------------------------------------|--------------------------------------|-------|
| 🗜 🌚 🛛 Discontinued / Withdrawn                                                                   | "Search"                             |       |
| Non-presenbable / unlicensed D For                                                               | rmulary entries                      |       |
| flucloxin                                                                                        |                                      | Searc |
| Search results for FLUCLOXIN     Flucloxacillin 250mg capsules     Flucloxacillin 500mg capsules | Select the drug product              |       |
| Flucloxacillin 125mg/5ml oral solution                                                           |                                      |       |
| ELUCIOXIN capsules 250mg [OPD]                                                                   |                                      |       |
| FLUCLOXIN capsules 500mg [OPD]                                                                   |                                      |       |
| FLUCLOXIN suspension 125mg/5ml [OPD]                                                             |                                      |       |
| Actions Actions                                                                                  |                                      |       |
| Appliances                                                                                       |                                      |       |
| Appliances                                                                                       |                                      |       |
| <b>∽ ∰</b> Appliances                                                                            |                                      |       |
| ∽ 🛃 Appliances                                                                                   |                                      |       |
| ✓ ♣ Appliances                                                                                   |                                      |       |
| ✓ ♣ Appliances                                                                                   | e selected press "OK"                |       |
| ♣ Appliances                                                                                     | e selected press "OK"                |       |
| ► Appliances                                                                                     | e selected press "OK"                |       |
| ► Appliances                                                                                     | e selected press "OK"                |       |
| ✓ ♣ Appliances                                                                                   | e selected press "OK"                |       |
| ✓ ♣ Appliances          Once         Sensitivities & Allergies: Not checked.                     | e selected press "OK"                |       |

| Other Details | Exact date & time × Man 27 Nov 2023 × 12:26                                                                            |
|---------------|----------------------------------------------------------------------------------------------------|
| Other Details |                                                                                                    |
| Changing th   | e consultation date will affect all other data entered. To avoid this, cancel and press the 'Next' button Hide Warning |
|               |                                                                                                    |
| Record ON     | lo known allergies 1151.                                                                                               |
| ) (O          | Drug will appear here                                                                                                  |
| $\bigcirc$    | Other allergy                                                                                                    |
| Drug 📑        |                                                                                                    |
|               |                                                                                                    |
| 0             | answeig is specific only to this manufacturer's product in this formulation                                            |
| Comments      | skin rash                                                                                                    |
|               | Aud any additional comments here                                                                                       |
| Start date    | 27 Nov 2023 🔻                                                                                                    |
|               | Press "OK " once complete                                                                                              |
|               |                                                                                                    |
|               |                                                                                                    |

## Adding a drug sensitivity cont..

When adding a drug sensitivity you can send a "Yellow Card" to the MHRA through the system if you wish. To do so select yes and complete the form and this will be sent automatically.

|                               | - Yellow Card Reporting Guidance:                                                                                                    |
|-------------------------------|----------------------------------------------------------------------------------------------------|
| Please                        | use the Yellow Card Scheme to tell the MHRA about:                                                                                                    |
| • All su<br>the bla           | uspected adverse drug reactions for new medicines - identified by ck triangle ▼ symbol                                                                                                    |
| • All se<br>establi<br>herbal | erious* suspected adverse drug reactions in adults and children for<br>shed vaccines and medicines, including unlicensed medicines,<br>or homeopathic remedies, and medicines used off-label |
|                               |                                                                                                    |
| • All m<br>to Nati            | edication errors that result in an adverse reaction, if not reported onal Reporting Learning System (NRLS)                                                                                   |

#### Adding an Allergy

Adding an allergy follow the same process pressing the icon to launch the recorder and follow the steps below.

| Changing the co                     | nsultation date will affect al                |                            |                                                   |            |
|-------------------------------------|-----------------------------------------------|----------------------------|---------------------------------------------------|------------|
|                                     |                                               | other data entered. To avo | oid this, cancel and press the 'Next' button High | de Warning |
| Record 🔿 No kn<br>O Drug :<br>Other | own allergies 1151.<br>sensitivity<br>allergy | Select '                   | "other allergy"                                   |            |
| Allergy R<br>Comments               | X                                             | Press the                  | R icon to launch the alle search                  | rgy        |

## Adding an allergy cont..

| Browser 🕅 Synonyms 🕅 Formula Type | your search descri  | ption      |                |              |               |
|-----------------------------------|---------------------|------------|----------------|--------------|---------------|
| 99                                |                     |            | <u>S</u> earch | T RI 🧗 🖌     | II X R        |
| TV3 Description                   | CTV3 Co             | de Flags   | SNOMED Code    | SNOMED hiera | rchy          |
| g allergy                         | Xa1nm               | <u> </u>   | 91930004       | There are no | codes to disp |
| g protein allergy                 | SN581               | <u> </u>   | 213020009      |              |               |
| g white-induced anaphylaxis       | Х70vр               | <u>A</u> . | 241935008      |              |               |
|                                   |                     |            |                |              |               |
|                                   |                     |            |                |              |               |
|                                   |                     | _          |                |              |               |
|                                   |                     |            |                |              |               |
| Select the appropriate a          | lergy from the list |            |                |              |               |
| Select the appropriate a          |                     |            |                |              |               |
|                                   |                     |            |                |              |               |
|                                   |                     |            |                |              |               |
|                                   |                     |            |                |              |               |
|                                   |                     |            |                |              |               |
|                                   |                     |            |                |              |               |
|                                   |                     |            |                |              |               |
|                                   |                     |            |                |              |               |
|                                   |                     |            |                |              |               |
|                                   |                     |            |                |              |               |
|                                   | Once selected pr    | ess "OK    |                |              |               |
|                                   | Once selected pr    | ess "OK    |                |              |               |
|                                   | Once selected pr    | ess "OK    |                |              |               |
|                                   | Once selected pr    | ess "OK    |                |              |               |
|                                   | Once selected pr    | ess "OK    |                |              |               |
|                                   | Once selected pr    | ess "OK    |                |              |               |
|                                   | Once selected pr    | ess "OK    |                |              |               |
| Jatohes                           | Once selected pr    | ess "OK    |                |              |               |

Note: Allergies recorded with a grey triangle are not included with the automatic interaction checking but will appear in the dialog box for prescribers

| Other Details       | Is Exact date & time 🔻 Mon 27 Nov 2023 💌 12:26                                     |                                      |
|---------------------|------------------------------------------------------------------------------------|--------------------------------------|
| Changing th         | he consultation date will affect all other data entered. To avoid this, cancel and | press the 'Next' button Hide Warning |
|                     |                                                                                    |                                      |
| Record O            | No known allergies 1151.                                                           |                                      |
| 0                   | Drug sensitivity Allergy appears                                                   | here                                 |
| 0                   | Other allergy                                                                      |                                      |
|                     |                                                                                    |                                      |
| Alloray             |                                                                                    |                                      |
| Allergy             | R X Egg allergy                                                                    |                                      |
| Allergy<br>Comments | R × Egg allergy         Add details her                                            | re                                   |

#### **12.**Recording Medication Alerts

To add an a medication alert for Lithium, Valproate, Clozapine or High Dose Antipsychotic (HDAT) can be found on the medication form located with in the physical health pathway

Located on the relevant CWP My Pathway, both inpatient and community units have access to the physical health pathways and the medication forms

| Phy | vsical | Health  | Innatient |
|-----|--------|---------|-----------|
|     | yarcar | ricalui | mpatient  |

To record or view physical health information recorded (Cardio Metabolic, Nursing Assessments and Doctors Clerking)

#### Physical Health Community

Record Physical Health Assessments

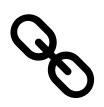

#### **Guide to accessing Physical health on SystmOne**

| Where examination reveals antips       | chotics - Consi | ider ECG                                      |
|----------------------------------------|-----------------|-----------------------------------------------|
| Lithium                                | *               | If the patient is on Lithium, please complete |
|                                        |                 | the associated form                           |
|                                        |                 | III Lithium Prescribing and Monit.            |
| Valproate                              | •               | If the patient is on Valproate, female and    |
|                                        |                 | aged between 10 and 55, please complete       |
|                                        |                 | the associated form                           |
|                                        |                 |                                               |
| Clozapine                              | -               | If the patient is on Clozapine, please        |
|                                        |                 | complete the associated form                  |
|                                        |                 | III Clozapine Side Effect                     |
| High Dose Antipsychotic Therapy (HDAT) | •               | If the patient is on High Dose Antipsychotic  |
|                                        |                 | Therapy (HDAT), please complete the           |
|                                        |                 | associated form                               |
| HDAT Calculator HDAT calculator used   |                 | HDAT                                          |

Each selection has the appropriate on or stopped option to highlight for the patient from the drop down

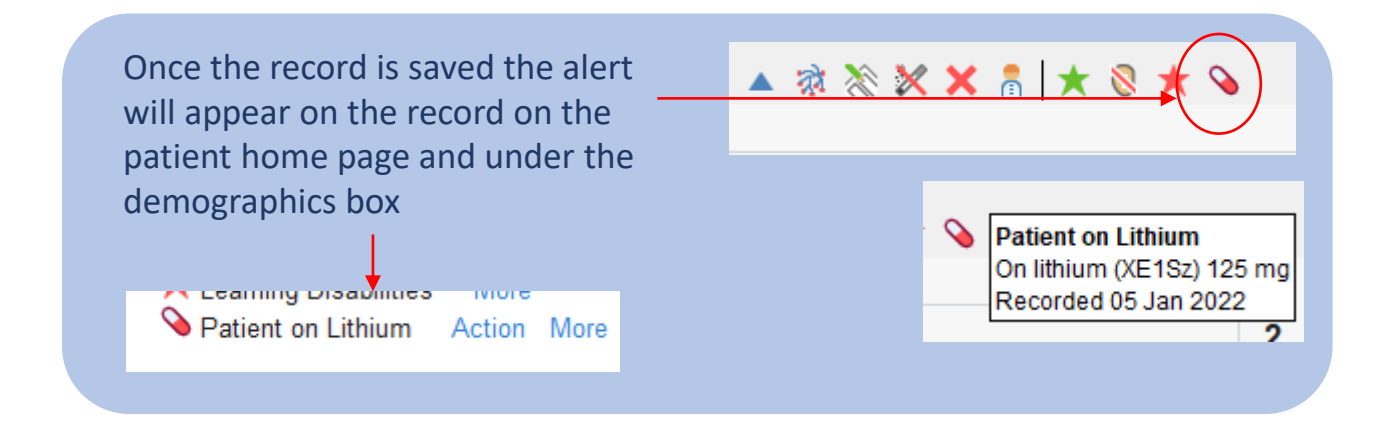

#### **13.Adding a Reminder**

Reminders are short clear information that needs to be highlighted and shared with others using the record. These will be visible on the patient home page as well as the reminder node. Reminders will also be visible on the ward view for inpatients and appointment ledger when booking appointments

To add a reminder use the icon in the reminder toolbar

**Priority** The visibility of the reminder – default is "Normal" and will be visible to all CWP Units

Reminders

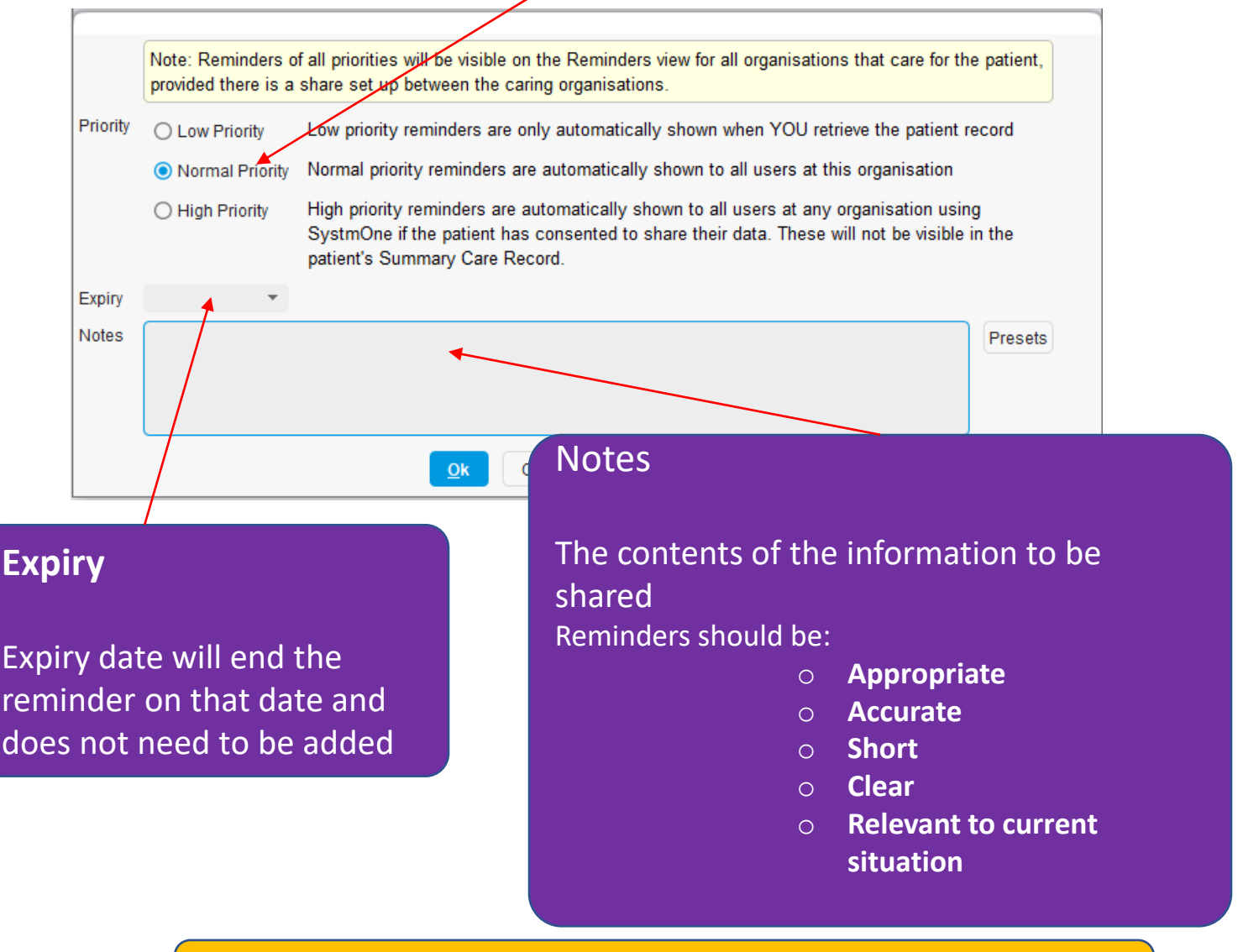

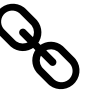

## 14. Looking at the Reminder Node

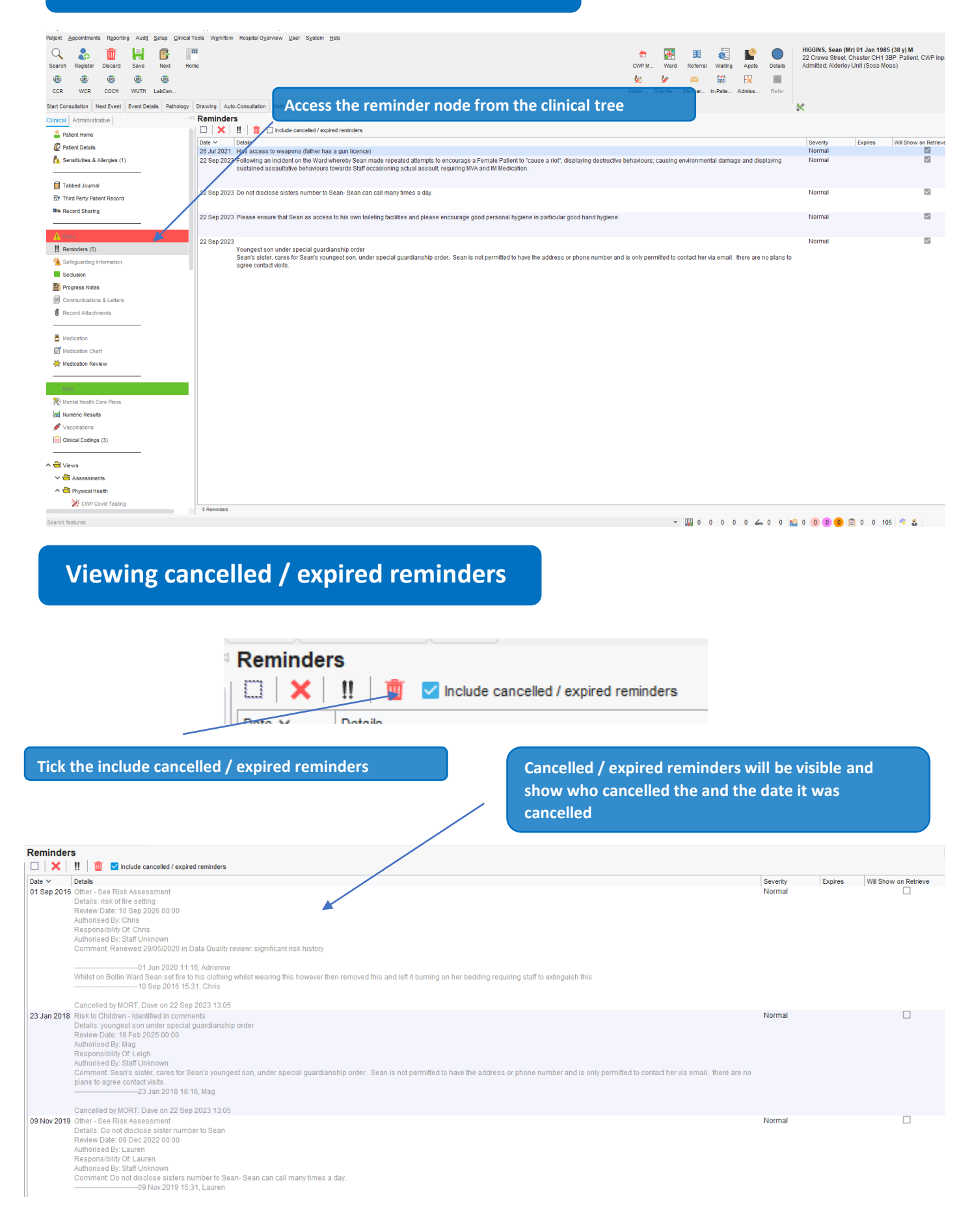

#### Further support with SystmOne

#### **ICT Self Service Portal**

Access this by clicking on the icon on your desktop. From here you can access the below:

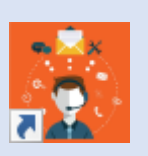

#### **Knowledge base**

View SystmOne user guides and videos on various topics.

## -

Log an incident

Something not working as it should in SystmOne? You can raise incidents here.

#### **Development requests**

You can request changes to SystmOne (Note: this must be discussed and approved by a senior sponsor

#### **Smartcard information**

For information about how to unlock your Smartcard and other FAQs.

For further information on SystmOne and for details about training and further support available, please visit the <u>SystmOne Sharepoint page</u>

#### **Reminders – Data Cleanse**

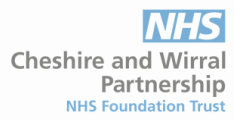

#### **Reasons for Data Cleanse**

Alerts from in Carenotes have been migrated to the reminder node in SystmOne, from the migration it has also included additional information such as categories, authorised by and responsibilities that are no longer applicable in SystmOne. This information uses substantial real estate on the patient record and can reduce the clarity of the reminder with the pertinent information being missed.

Î

PDF and video guide on how to view the reminder node

The Reminder node is the area in SystmOne where ALL information related to reminders can be located – Reminders will also be visible in the appointment ledger, ward view and medication chart The Reminder node can be accessed via the clinical tree.

| Patjent Appointments Reporting Audit Setup Clinical   | ools Wgrkflow Hospital Oyerview User System Help                                                                                                    |                  |            |              |                 |               |         |                                                              |                                                 |                                                   |
|-------------------------------------------------------|----------------------------------------------------------------------------------------------------|------------------|------------|--------------|-----------------|---------------|---------|--------------------------------------------------------------|-------------------------------------------------|---------------------------------------------------|
| Search Register Discard Save Next Hor                 | •                                                                                                    | CWP M            | Ward       | Referral     | Walting         | Appts Deta    | ls /    | HIGGINS, Sean (M<br>22 Crewe Street, (<br>Admitted: Alderley | r) 01 Jan 198<br>Chester CH1 3<br>Unit (Soss Mo | 5 (38 y) M<br>IBP Patient, CWP Inpatients<br>ISS) |
| CCR WCR COCH WUTH LabCen                              | A4                                                                                                    | 90 !<br>dmin Due | 99<br>e Me | Dischar      | In-Patie Ad     | miss Refi     | l<br>tr |                                                              |                                                 |                                                   |
| Start Consultation Next Event Event Details Pathology | Drawing Auto-Consultation Settings                                                                                                    |                  |            |              |                 |               | ×       |                                                              |                                                 |                                                   |
| Clinical Administrative                               | Reminders                                                                                                    |                  |            |              |                 |               |         |                                                              |                                                 |                                                   |
| Patient Home                                          | 🗔 🗙 III 💼 Lude cancelled / expired reminders                                                                                                    |                  |            |              |                 |               |         |                                                              |                                                 |                                                   |
| Patient Details                                       | Date Y Details                                                                                                    |                  |            |              |                 |               |         | Severity                                                     | Expires                                         | Will Show on Retrieve                             |
| Senstivities & Allergies (1)                          | Autoritare Diji. Julina<br>Responsibility Of Christian<br>Authorised By: Staff Unknown<br>Commer Renewed 20195/2020 in Data Quality review: significant risk history                         |                  |            |              |                 |               |         |                                                              |                                                 |                                                   |
| Tabbed Journal                                        |                                                                                                    |                  |            |              |                 |               |         |                                                              |                                                 |                                                   |
| P Third Party Patient Record                          | 23 Jan 2018 Risk to Children - Identified in comments                                                                                                    |                  |            |              |                 |               |         | Normal                                                       |                                                 |                                                   |
| Record Sharing                                        | Unitaria, youngtes asion amore apecang purcharamentang or own Review Data 18 Feb 2025 000 Authorised By, Mag Responsibility Of Lingh                                                         |                  |            |              |                 |               |         |                                                              |                                                 |                                                   |
| A Bala                                                | Myhorised By, Staff Uninoan                                                                                                    |                  |            |              |                 |               |         |                                                              |                                                 |                                                   |
| Reminders (6)                                         | ntact visits.                                                                                                    |                  | only per   | Time of to c | official of the | errian. urere | areno   |                                                              |                                                 |                                                   |
| Safeguarding Information                              | 23 Jan 2018 18:16, Mag                                                                                                    |                  |            |              |                 |               |         |                                                              |                                                 |                                                   |
| Secusion                                              | 09 Nov 2019 Other - See Risk Assessment<br>Debaile: Do not directore a later number to Secon                                                                                                 |                  |            |              |                 |               |         | Normal                                                       |                                                 | ×                                                 |
| Progress Notes                                        | Review Date: 09 Dec 2022 00:00                                                                                                    |                  |            |              |                 |               |         |                                                              |                                                 |                                                   |
| Communications & Letters                              | Authorised by Lauren<br>Responsibility Of Lauren                                                                                                    |                  |            |              |                 |               |         |                                                              |                                                 |                                                   |
| Record Automients                                     | Authorised By: Staff Unknown                                                                                                    |                  |            |              |                 |               |         |                                                              |                                                 |                                                   |
| Madination                                            |                                                                                                    |                  |            |              |                 |               |         |                                                              |                                                 |                                                   |
| Medication Chart                                      | 06 Feb 2020 Safety Issue - identified in comments                                                                                                    |                  |            |              |                 |               |         | Normal                                                       |                                                 | ×                                                 |
| Medication Review                                     | Details: VRE Vancomycin-Resistant Enterococcus Positive                                                                                                    |                  |            |              |                 |               |         |                                                              |                                                 |                                                   |
|                                                       | Authorised By: Emma                                                                                                    |                  |            |              |                 |               |         |                                                              |                                                 |                                                   |
| MHA                                                   | Responsibility Of, Emma<br>Authorised By, Staff Unknown                                                                                                    |                  |            |              |                 |               |         |                                                              |                                                 |                                                   |
| Mental Health Care Plans                              | Comment: Please ensure that Sean as access to his own toileting facilities and please encourage good personal hygiene in particular good hand hyg                                            | giene.           |            |              |                 |               |         |                                                              |                                                 |                                                   |
| Mumeric Results                                       |                                                                                                    |                  |            |              |                 |               |         |                                                              |                                                 |                                                   |
| ✓ Vaccinations                                        | 28 Sep 2020 Other - See Risk Assessment<br>Details: Sean is identified as a risk of harm to others and risk of organising action in collaboration with others to subvert security and safety |                  |            |              |                 |               |         | Normal                                                       |                                                 |                                                   |
| 22 Clinical Codings (3)                               | Review Date: 28 Sep 2025 00:00                                                                                                    |                  |            |              |                 |               |         |                                                              |                                                 |                                                   |
|                                                       | alimonsed My Sean                                                                                                    |                  |            |              |                 |               |         |                                                              |                                                 |                                                   |

Active reminders need to be reviewed to ensure that current and accurate information is displayed in the patient record.

Reminders should be:

- Appropriate
- Accurate
- Short
- Clear
- Relevant to current situation

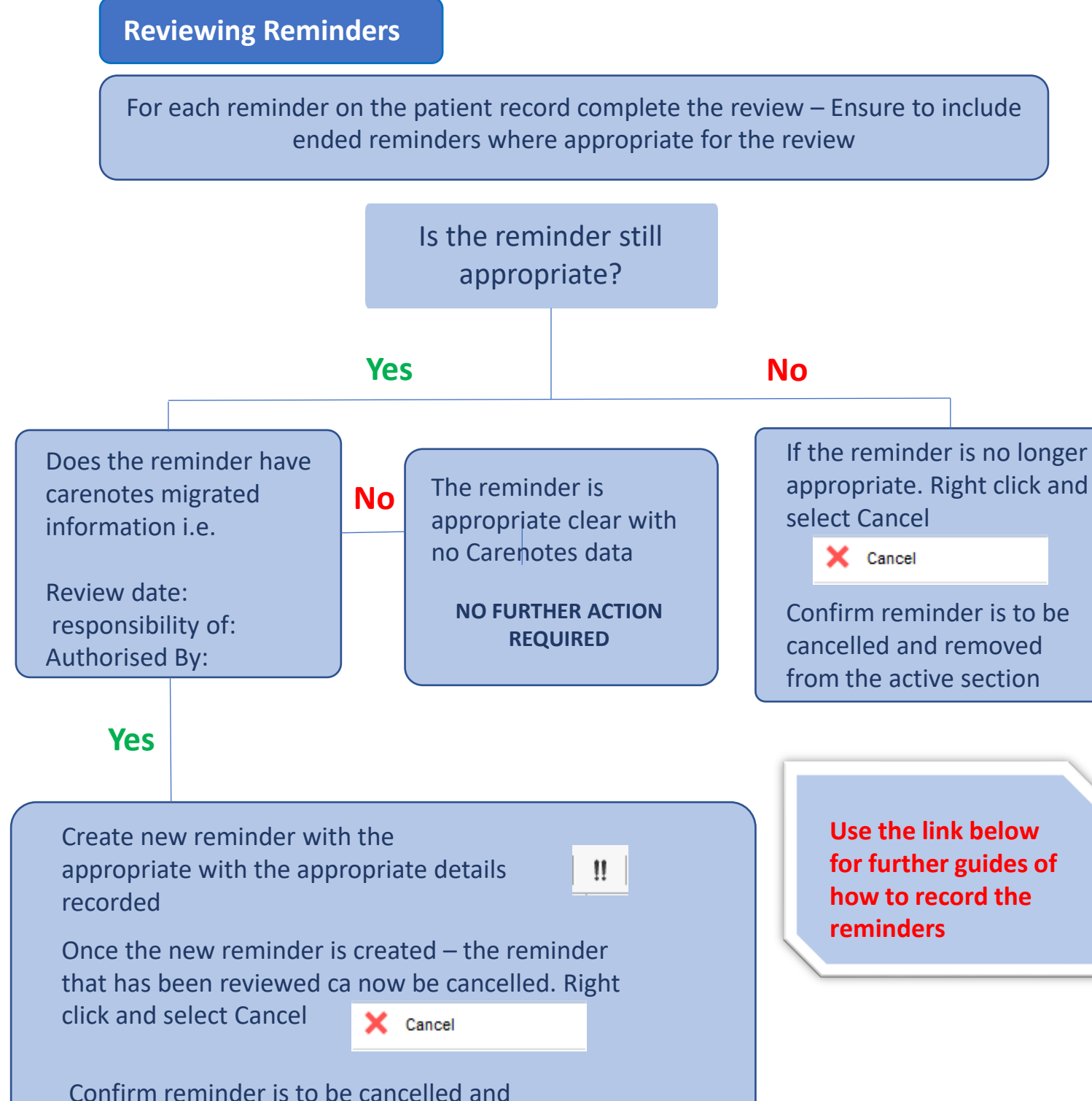

removed from the active section

PDF and Video guide on how to view reminder node